## **DETNSW WiFi Manual Connection**

How to Manually Connect Windows Laptop to DET Wifi when automatic connection fails

Step 1 - Go to the "Network and Sharing Center" in "Control Panel"

Step 2 - Click on "Setup a new connection or network"

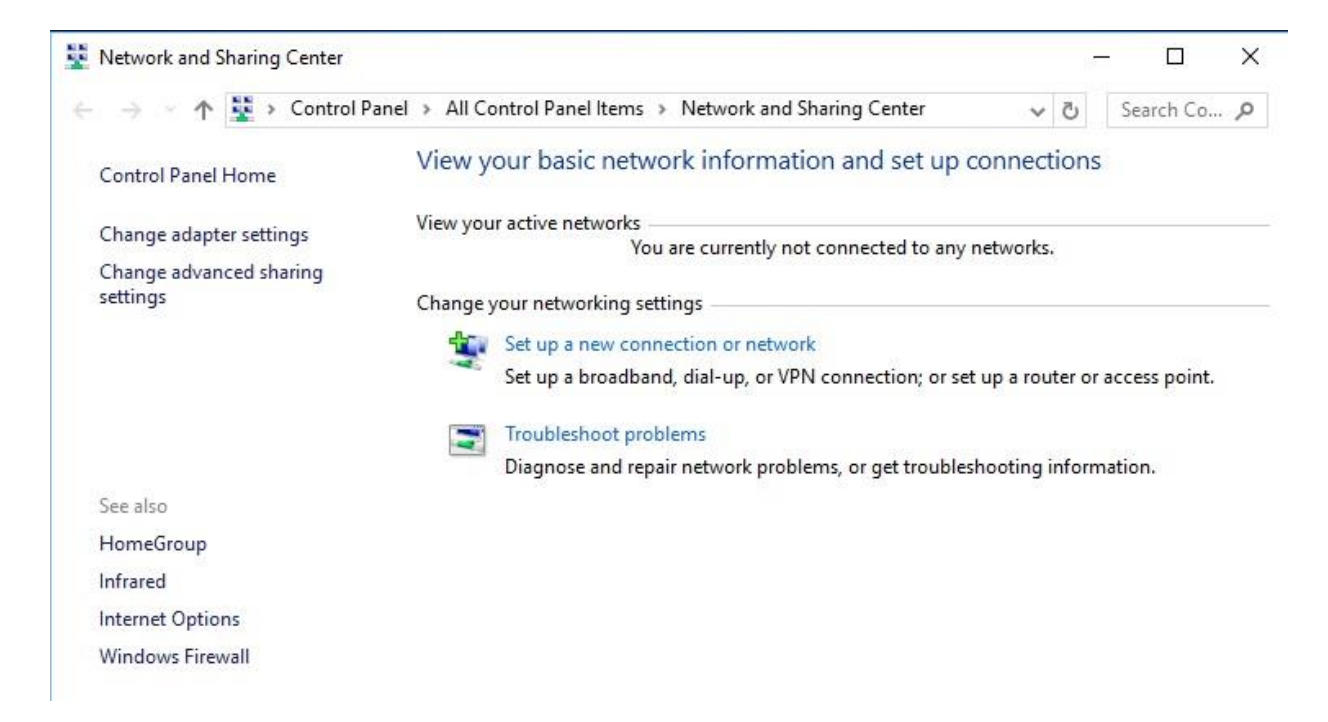

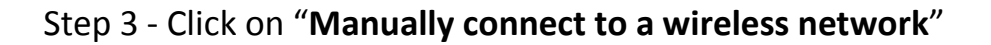

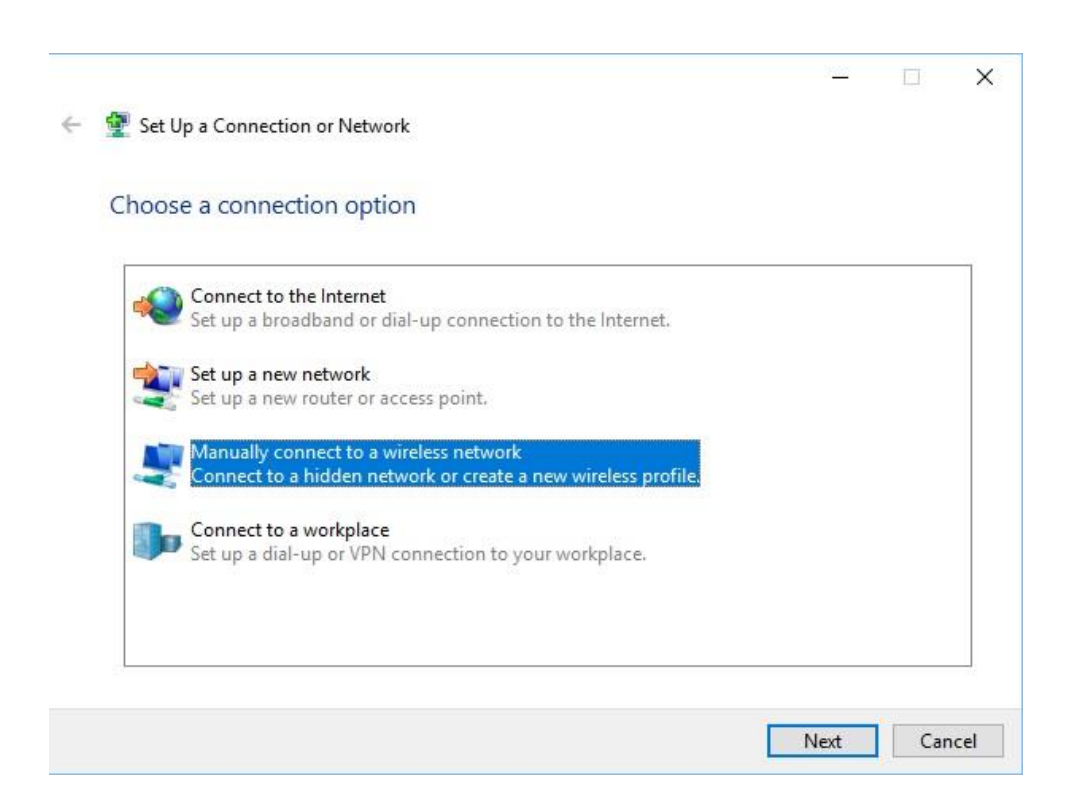

## Step 4 - Enter the "Network name:" and "Security type:" as per below and click next

|                   | for the wheless networ         | ik you want       | to ddd          |    |  |
|-------------------|--------------------------------|-------------------|-----------------|----|--|
| Network name:     | detnsw                         |                   |                 |    |  |
| Security type:    | WPA2-Enterprise                | ~                 |                 |    |  |
| Encryption type:  | AES                            | $\sim$            |                 |    |  |
| Security Key:     |                                |                   | Hide characte   | rs |  |
| Start this connec | ction automatically            |                   |                 |    |  |
| Connect even if   | the network is not broadcastin | g                 |                 |    |  |
| Warning: If you   | select this option, your compu | iter's privacy mi | ght be at risk. |    |  |

Step 5 - Click on "Change connection settings"

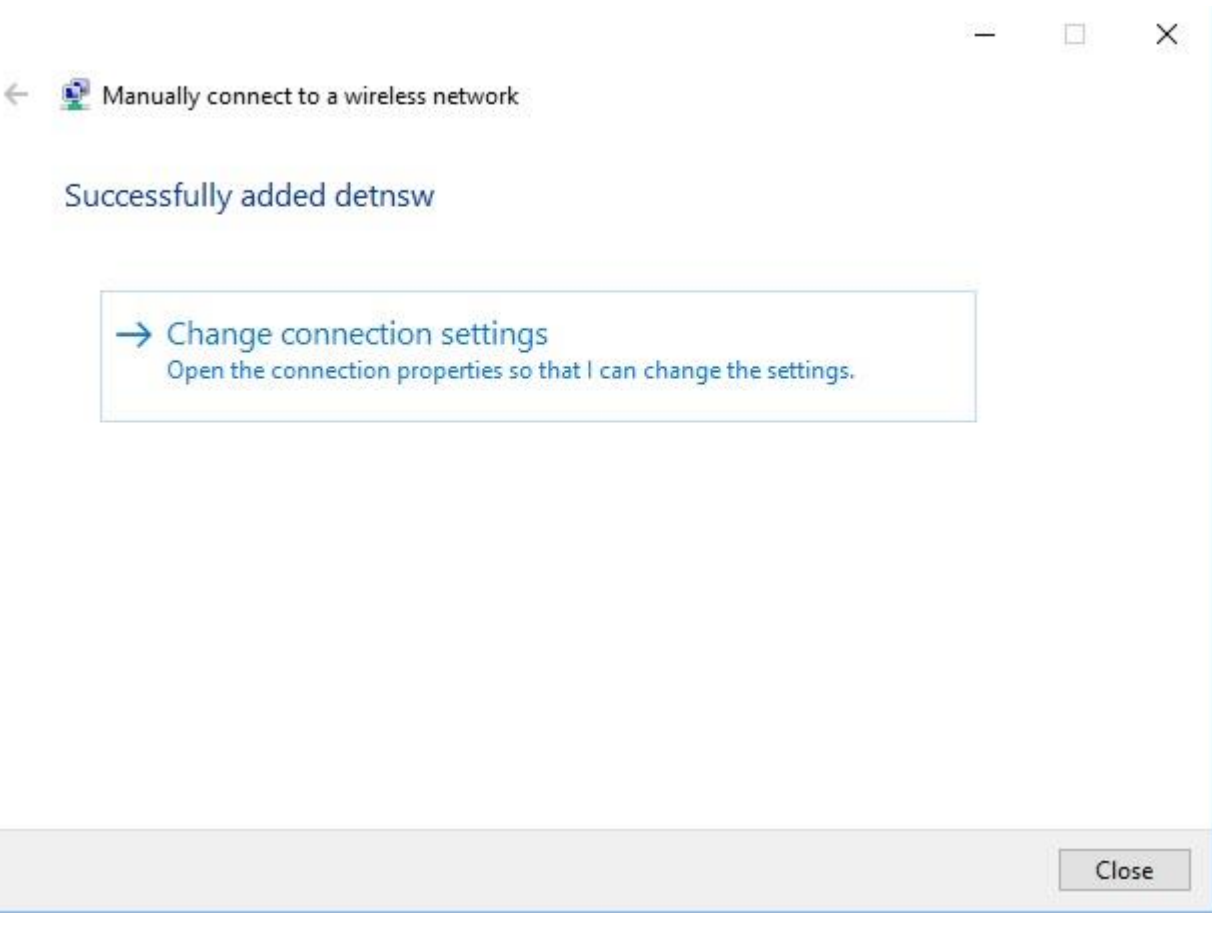

Step 6 - On the "Connection" Tab confirm the below settings

| detnsw Wire | less Netwo   | ork Properties                                 | × |
|-------------|--------------|------------------------------------------------|---|
| Connection  | Security     |                                                |   |
| Name:       |              | detnsw                                         |   |
| SSID:       |              | detnsw                                         |   |
| Network t   | ype:         | Access point                                   |   |
| Network a   | vailability: | All users                                      |   |
| Conne       | ct automati  | cally when this network is in range            |   |
| Look fo     | or other wir | eless networks while connected to this network |   |
|             |              |                                                |   |
|             |              | OK Cancel                                      |   |

Step 7 - On the "Security" Tab confirm the below settings

| Connection Security                       |                                    |          |
|-------------------------------------------|------------------------------------|----------|
| Security type:                            | WPA2-Enterprise                    | ~        |
| Encryption type:                          | AES                                | ~        |
| Choose a network a<br>Microsoft: Protecte | uthentication method:              | Settings |
| Remember my cr<br>time I'm logged c       | edentials for this connection<br>n | each     |
|                                           |                                    |          |
| Advanced setting                          | js                                 |          |

## Step 8 - Click on "Settings" and confirm the below settings

| Protected EAP Properties                                                                                      | ×         |
|----------------------------------------------------------------------------------------------------|-----------|
| When connecting:                                                                                              |           |
| Verify the server's identity by validating the certificate                                                    |           |
| Connect to these servers (examples:srv1;srv2;,*srv                                                            | 3\.com):  |
| Trusted Root Certification Authorities:                                                                       |           |
| AddTrust External CA Root                                                                                     | ^         |
| Certum CA                                                                                                    |           |
| Class 3 Public Primary Certification Authority                                                                |           |
| COMODO RSA Certification Authority                                                                            |           |
| DigiCert Assured ID Root CA                                                                                   |           |
| DigiCert Global Root CA                                                                                       | ~         |
| <                                                                                                    | >         |
| Notifications before connecting:                                                                              |           |
| Tell user if the server's identity can't be verified                                                          |           |
| Select Authentication Method:                                                                                 |           |
| Secured password (EAP-MSCHAP v2)                                                                              | Configure |
| Enable Fast Reconnect     Disconnect if server does not present cryptobinding TLV     Enable Identity Privacy |           |
| OK                                                                                                    | Cancel    |

Step 9 - Click on "**Configure**" next to "**Select Authentication Method**" and confirm the Check box below is un-ticked and click "**Ok**"

| roter  | icans i                                                                       |               |
|--------|-------------------------------------------------------------------------------|---------------|
|        | EAP MSCHAPv2 Properties                                                       | ×             |
| When   |                                                                               |               |
|        | When connecting:                                                              |               |
|        | · · · · · · · · · · · · · · · · · · ·                                         | 813           |
|        | Automatically use my vyindows logon name and<br>password (and domain if any). | m):           |
|        |                                                                               |               |
| Tell   |                                                                               | S and a state |
| In     | OK Cancel                                                                     |               |
|        | Additiust External CA Root                                                    | ^             |
|        | Certum CA                                                                     |               |
|        | Class 3 Public Primary Certification Authority                                |               |
| H      | Class 5 Public Primary Certification Authority                                |               |
|        | COMODO RSA Certification Authority                                            |               |
| H      | DigiCert Assured ID Root CA                                                   |               |
|        | DigiCert Globai Root CA                                                       | ~             |
| ¢      |                                                                               | >             |
| Noti   | fications before connecting:                                                  |               |
| Tall   | unce if the converte identity can't be verified                               | ~             |
| ) CI   | user in the server's identity can the vernieu                                 | 100           |
|        |                                                                               |               |
| Select | Authentication Method:                                                        |               |
| Secu   | red password (EAP-MSCHAP v2) V                                                | Configure     |
| E      | able East Reconnect                                                           |               |
|        | able 1 dist recomment                                                         |               |
|        | sconnect if server does not present or yptobiliding it.v                      |               |
| En     | able Identity Privacy                                                         |               |
|        |                                                                               |               |
|        |                                                                               |               |
|        |                                                                               |               |
|        |                                                                               |               |
|        | OK                                                                            | Cancel        |

Step 10 - Click "Ok" again to return to the "Security" Tab

| Connection Security |                                               |                                                   |   |
|---------------------|-----------------------------------------------|---------------------------------------------------|---|
| Security type:      | WPA2-Enterprise                               |                                                   | ~ |
| Encryption type:    | AES                                           | ,                                                 | ~ |
|                     |                                               |                                                   |   |
|                     |                                               |                                                   |   |
| Choose a network a  | uthentication method:                         | _                                                 |   |
|                     |                                               | 2 C 2 C 2 C 2 C 2 C 2 C 2 C 2 C 2 C 2 C           |   |
| Microsoft: Protecte | d EAP (PEAP)                                  | Settings                                          |   |
| Microsoft: Protecte | d EAP (PEAP) <> edentials for this conne n    | <ul> <li>Settings</li> <li>cetion each</li> </ul> |   |
| Microsoft: Protecte | d EAP (PEAP)<br>edentials for this conne<br>n | <ul> <li>Settings</li> <li>cetion each</li> </ul> |   |
| Microsoft: Protecte | d EAP (PEAP)<br>edentials for this conne<br>n | <ul> <li>Settings</li> <li>ection each</li> </ul> |   |
| Microsoft: Protecte | d EAP (PEAP)<br>edentials for this conne<br>n | <ul> <li>Settings</li> <li>ection each</li> </ul> |   |

## Step 11 - Click on "Advanced settings" and confirm the below settings

| dvanced settin  | gs                    |               |              |          |
|-----------------|-----------------------|---------------|--------------|----------|
| 802.1X settings | 802.11 settings       |               |              |          |
| Specify a       | uthentication mode    |               |              |          |
| User au         | thentication          | ~             | Save cre     | dentials |
| Delet           | e credentials for all | users         |              |          |
| Enable si       | ngle sign on for this | network       |              |          |
| Perfo           | rm immediately bef    | ore user log  | on           |          |
| ⊖ Perfo         | orm immediately aft   | er user logoi | n            |          |
| Maximun         | n delay (seconds):    |               | 10           | *        |
| Allow sign of   | additional dialogs t  | to be display | ed during si | ngle     |
| This r          | network uses separ    | ate virtual L | ANs for mac  | hine     |
| anu u           | iser autherfucation   |               |              |          |
|                 |                       |               |              |          |
|                 |                       |               |              |          |
|                 |                       |               |              |          |
|                 |                       |               |              |          |
|                 |                       |               |              |          |
|                 |                       |               |              |          |
|                 |                       |               |              |          |

Step 12 - Click on "Save credentials" enter your Username and Password and click "Ok"

| Windows Security                                                             | ×                                                              |
|------------------------------------------------------------------------------|----------------------------------------------------------------|
| Save credentials                                                             |                                                                |
| Saving your credentials allow the network when you're not download updates). | vs your computer to connect to<br>t logged on (for example, to |
| john.citizen@detnsw                                                          |                                                                |
| •••••                                                                        | 0                                                              |
| ОК                                                                           | Cancel                                                         |

Step 13 - Click "Ok" again to return to "Advanced settings"

| lvanced settin                     | gs                                                                         |                           |              |          |
|------------------------------------|----------------------------------------------------------------------------|---------------------------|--------------|----------|
| 02.1X settings                     | 802.11 settings                                                            |                           |              |          |
| Specify a                          | uthentication mode:                                                        |                           |              |          |
| User au                            | thentication                                                               | ~                         | Save cre     | dentials |
| Delet                              | e credentials fo <mark>r all</mark> u                                      | sers                      |              |          |
|                                    |                                                                            |                           |              |          |
| Enable si                          | ngle <mark>sign on for t</mark> his n                                      | etwork                    |              |          |
| 💿 Perfo                            | rm immediately befor                                                       | e user log                | on           |          |
| ⊖ Perfo                            | orm immediately after                                                      | user logor                | n            |          |
| Maximun                            | n delay (seconds):                                                         |                           | 10           | ÷        |
|                                    |                                                                            | 4. 4                      | ed during si | nale     |
| Allow sign o                       | additional dialogs to                                                      | be display                | eu uuning si |          |
| Allow sign o                       | additional dialogs to<br>on<br>network uses separat                        | be display<br>e virtual L | ANs for mac  | hine     |
| Allow sign of This r               | additional dialogs to<br>on<br>network uses separat<br>user authentication | be display<br>e virtual L | ANs for mac  | hine     |
| Allow<br>sign (<br>This r<br>and u | additional dialogs to<br>on<br>network uses separat<br>user authentication | be display<br>e virtual L | ANs for mac  | hine     |
| Allow<br>sign o<br>This r<br>and u | additional dialogs to<br>on<br>network uses separat<br>user authentication | be display<br>e virtual L | ANs for mac  | hine     |
| Allow<br>sign (<br>This r<br>and u | additional dialogs to<br>on<br>network uses separat<br>user authentication | be display<br>e virtual L | ANs for mac  | hine     |
| Allow<br>sign o<br>This r<br>and u | additional dialogs to<br>on<br>network uses separat<br>user authentication | e virtual L               | ANs for mac  | hine     |
| Allow<br>sign o<br>This r<br>and u | additional dialogs to<br>on<br>network uses separat<br>user authentication | e virtual L               | ANs for mac  | hine     |

Step 14 - Click "Ok" again to return to the "Security" Tab

|                                                        | voik riopentes                                  |    |
|--------------------------------------------------------|-------------------------------------------------|----|
| Connection Security                                    |                                                 |    |
| Security type:                                         | WPA2-Enterprise                                 | ~  |
| Encryption type:                                       | AES                                             | ~  |
|                                                        |                                                 |    |
| Choose a network a                                     | authentication method:                          |    |
| Microsoft: Protecte                                    | d EAP (PEAP) 🗸 Setting                          | IS |
| Remember my cr                                         | redentials for this connection each             |    |
| Remember my a<br>time I'm logged a                     | redentials for this connection each<br>on       |    |
| Remember my a<br>time I'm logged a<br>Advanced setting | redentials for this connection each<br>on<br>gs |    |
| Remember my ar<br>time I'm logged a                    | redentials for this connection each             |    |

Step 15 - Click "Ok" again to close the "Security" Tab

Step 16 - Click "Close" to complete the "Manual Connection Setup Wizard"

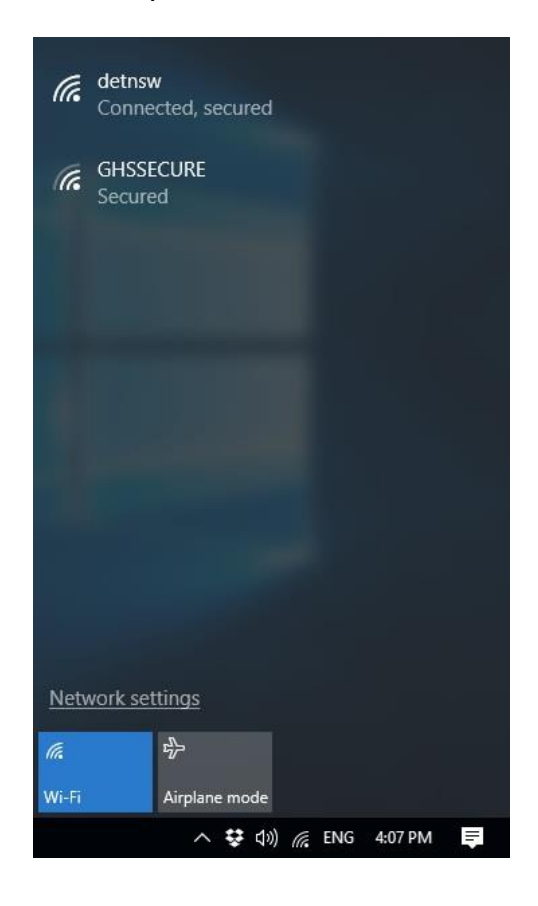